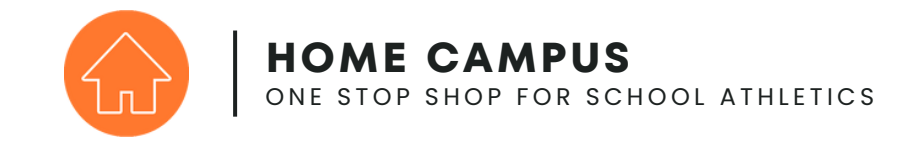

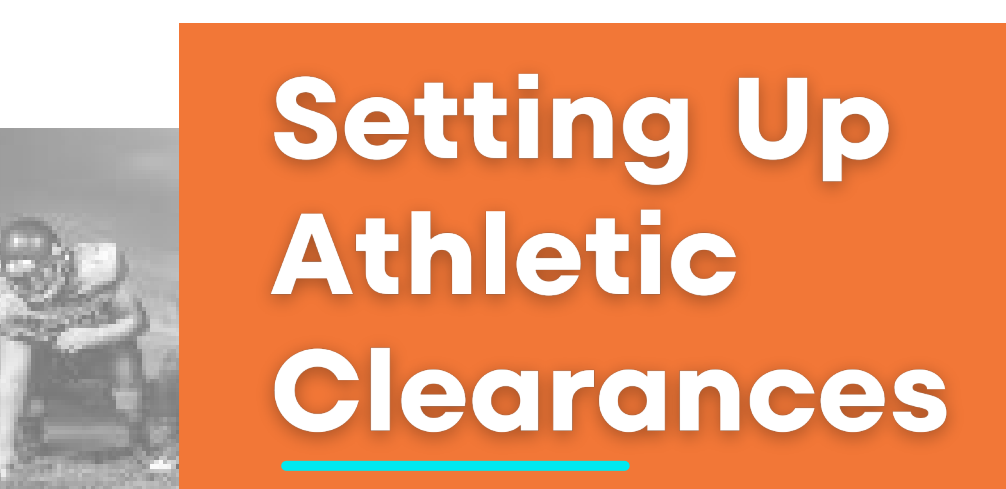

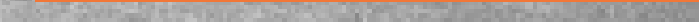

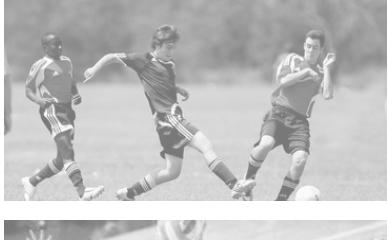

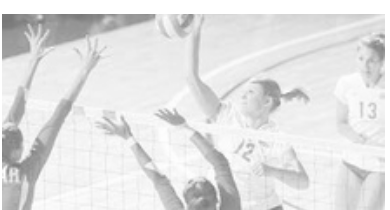

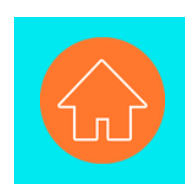

# **EXISTING USER**

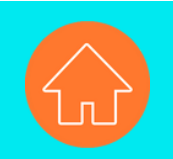

## **Initial Set-Up: Team Selection**

Directory 

Transfers 7

Playoff Finances 41

Reports 

League Standings

Teams Manager
Score Poster

Team Selection

Complete Team Selection for the upcoming school year.

- Go to Teams Team Selection in the left navigation bar.
- Use the Year drop-down to Select Year and click Search
- Check off "Copy from Previous Year" to copy the previous years team selection.
- Add a Sport by clicking the + Button.
- Select the sport and check off the levels.
- Click Save.
- Edit a Sport by Clicking the Pencil Icon.
  - Delete the sport by clicking Drop Sport.

| off teams you intend on having for this school ye                                                                  | ear. This can be edited anytime. Keep in mind that some function                                                 | ns might still be blocked, suc        |
|----------------------------------------------------------------------------------------------------|----------------------------------------------------------------------------------------------------|---------------------------------------|
| events, if the association has not placed the sp                                                                   | ort in a classification. If you do not see all your level, go to the "L                                          | evels Manager" to select the          |
| ou have at your school.                                                                                            |                                                                                                    |                                       |
|                                                                                                    |                                                                                                    |                                       |
|                                                                                                    |                                                                                                    |                                       |
| 022-23                                                                                                    |                                                                                                    |                                       |
| 023-24                                                                                                    |                                                                                                    |                                       |
| 024-25                                                                                                    |                                                                                                    |                                       |
| 025-26                                                                                                    |                                                                                                    | Search                                |
|                                                                                                    |                                                                                                    |                                       |
|                                                                                                    |                                                                                                    |                                       |
| <b>/</b>                                                                                                    |                                                                                                    |                                       |
|                                                                                                    |                                                                                                    |                                       |
| cial Sports Copy Previous Y                                                                                        | fear                                                                                                    |                                       |
| cial Sports Copy Previous Y                                                                                        | fear                                                                                                    |                                       |
| cial Sports Copy Previous Y                                                                                        | fear                                                                                                    |                                       |
| Add Sport                                                                                                    | fear                                                                                                    |                                       |
| Add Sport Copy Previous Y                                                                                          | fear<br>Level                                                                                                    |                                       |
| Add Sport Sport                                                                                                    | fear<br>Level                                                                                                    |                                       |
| Add Sport Copy Previous Y Sport adminton                                                                           | fear<br>Level<br>Varsity                                                                                         |                                       |
| Add Sports Copy Previous Y Add Sport Sport adminton                                                                | Cear<br>Level<br>Varsity                                                                                         |                                       |
| Add Sports Copy Previous Y Add Sport Sport adminton aseball                                                        | fear<br>Lovel<br>Varsity<br>Junior Varsity, Varsity                                                              | R R R R R R R R R R R R R R R R R R R |
| Add Sport<br>Sport<br>adminton<br>aseball<br>Boys                                                                  | fear<br>Level<br>Varsity<br>Junior Varsity, Varsity                                                              | e<br>e                                |
| Add Sport Copy Previous Y  Add Sport  Sport  adminton  askeball Boys                                               | Fear Level Varsity Junior Varsity, Varsity Varsity, Junior Varsity                                               | 2<br>2<br>2                           |
| Add Sport Copy Previous Y Add Sport Sport adminton aseball asketball, Boys asketball, Girls                        | fear<br>Level<br>Varsity<br>Junior Varsity, Varsity<br>Varsity, Junior Varsity<br>Varsity, Junior Varsity        | 2<br>2<br>2                           |
| Add Sport Copy Previous Y Sport adminton asketball, Boys asketball, Girls                                          | fear<br>Lovel<br>Varsity<br>Junior Varsity, Varsity<br>Varsity, Junior Varsity<br>Varsity, Junior Varsity        | 2<br>2<br>2<br>2                      |
| Add Sport Copy Previous Y Add Sport Sport adminton aseball asketball, Boys asketball, Girls orch Volloutball Girls | Fear Level Varsity Junior Varsity Varsity Varsity, Unior Varsity Varsity, Junior Varsity Varsity, Junior Varsity | 2<br>2<br>2<br>2                      |

| Sport                                                                                                    |                                                                                                    |                                                                                           |                                                                         |             |
|----------------------------------------------------------------------------------------------------|----------------------------------------------------------------------------------------------------|-------------------------------------------------------------------------------------------|-------------------------------------------------------------------------|-------------|
| / Select                                                                                                    |                                                                                                    |                                                                                           |                                                                         |             |
| Flag Football, Girls                                                                                                    |                                                                                                    |                                                                                           |                                                                         |             |
| Levels                                                                                                    | 1                                                                                                    |                                                                                           |                                                                         |             |
| Varsity                                                                                                    | Junior Varsity                                                                                                    | Frosh/Soph                                                                                | Freshman                                                                |             |
| Novice                                                                                                    | Junior Varsity                                                                                                    | Sophomore                                                                                 | Open                                                                    |             |
| Grashman Dad                                                                                                    | Heserve                                                                                                    | C Freekman Mikita                                                                         | Exchange Cald                                                           |             |
| Freshman Hed                                                                                                    | Versity 2                                                                                                    | Freshman white                                                                            | Freshman Gold                                                           |             |
| Team A                                                                                                    | Team B                                                                                                    | Freshman A                                                                                | Erechman B                                                              |             |
| Team C                                                                                                    | Freshman Blue                                                                                                    | Frosh                                                                                     | .IV Grav                                                                |             |
| JV Bed                                                                                                    | D1                                                                                                    | D2                                                                                        | D3                                                                      |             |
|                                                                                                    | See.                                                                                                    | 0                                                                                         |                                                                         |             |
| 4th Gray                                                                                                    | 5th Gray                                                                                                    | Go Back                                                                                   | Save                                                                    | <u></u>     |
| am Selection > Edit Sport                                                                                                    | 5th Gray                                                                                                    | Go Back                                                                                   | Save                                                                    |             |
| atm.Selection > Edit Sport                                                                                                    | 5th Gray                                                                                                    | Go Back                                                                                   | Save                                                                    | Dress Forst |
| am Selection > Ecit Sport<br>citit Sport<br>port<br>seeball                                                                     | 5th Gray                                                                                                    | Go Back                                                                                   | Save                                                                    | Drop Sport  |
| am Selection > Edit Sport<br>Edit Sport<br>seball<br>avets *                                                                    | 5th Gray                                                                                                    | Go Back                                                                                   | Save                                                                    | Drop Sport  |
| 4th Gray                                                                                                    | Sth Gray                                                                                                    | Go Back                                                                                   | Save                                                                    | Drop Sport  |
| 4th Gray                                                                                                    | Sth Gray                                                                                                    | Go Back                                                                                   | Save                                                                    | Drop Sport  |
| 4th Gray                                                                                                    | Sth Gray                                                                                                    | Go Back Frosh/Soph Sophomore Freshman White                                               | Save Préstiman Open Frestiman Gold                                      | Drop Sport  |
| am.Selection > Edit Sport<br>Edit Sport<br>Boot<br>Novies *<br>Preshman Red<br>Junior Varsity Gold                              | Sth Gray  Junior Varsity Junior Varsity Beserve Freshman Gray Varsity 2                                                                                                    | Go Back Frosh/Soph Sophomore Freshman White Junior Varsity Blue                           | Save Freshman Open Freshman Gold Freshman Gold                          | Crop Sport  |
| atm Selection > Edit Sport Edit Sport Bott Sport aseball evels * Preshman Red Junior Varsily Gold Team A                        | <ul> <li>Sth Gray</li> <li>Sth Gray</li> <li>Junior Varsity</li> <li>Junior Varsity</li> <li>Resorve</li> <li>Freshman Gray</li> <li>Varsity 2</li> <li>Team B</li> </ul>                  | Go Baok<br>Frosh/Soph<br>Sophomore<br>Freshman White<br>Junior Varsity Blue<br>Freshman A | Save Freshman Open Freshman Gold Freshman Boseve Freshman B             | Drop Sport  |
| det Gray  atm.Selection > Edit Sport  cdit Sport  cdit Sport  d'Aratiy  Avoice  Freshman Red Junior Varaliy Gold Team A  Team A | Junior Varsity Junior Varsity Junior Varsity Reserve Freshman Gray Varsity 2 Freshman B Freshman Blue                                                                                      | Go Back Frosh/Soph Sophomore Froshman White Junior Varsily Blue Froshman A Frosh          | Save Prestman Open Frestman Gold Frestman Roseve Sestman Boseve J J Gny | Drop Sport  |
| Ath Gray                                                                                                    | <ul> <li>Sth Gray</li> <li>Junior Varsity</li> <li>Junior Varsity</li> <li>Reserve</li> <li>Freshman Gray</li> <li>Varsity 2</li> <li>Team B</li> <li>Freshman Blue</li> <li>D1</li> </ul> | Go Back Fresh/Soph Sophomore Freshman White Junior Varsity Blue Freshman A Frosh D2       | Save Preshman Open Freshman Gold Freshman Beserve Freshman B J Gray O 3 | Drop Sport  |

Once this step is completed you can begin the Athletic Clearance Set-Up Process.

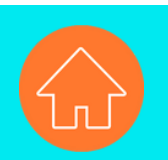

# **Setting Up Athletic Clearance**

| SAN DIEGO SECTION<br>Powered by Home Campus |  |
|---------------------------------------------|--|
| Search                                      |  |
| Tasks                                       |  |
| Calendar                                    |  |
| Section Calendar                            |  |
| Events                                      |  |
| Student Clearances -                        |  |
| view Applications                           |  |
| View Clearances                             |  |
| Setup                                       |  |
| Clearance Setup                             |  |
| Reason for Denials                          |  |
| In Office Notes                             |  |

Go to Student-Clearances

- Click Set-Up
- Select Clearance Set-up

#### Section: Choose Sports & Activation Date

### Select:

- Year
- Sports you would like to activate
  - If you do not see the correct sports you must complete the Team Selection for the new year.
- Activation Date
- Projected Close Date.
- Click Save & Next

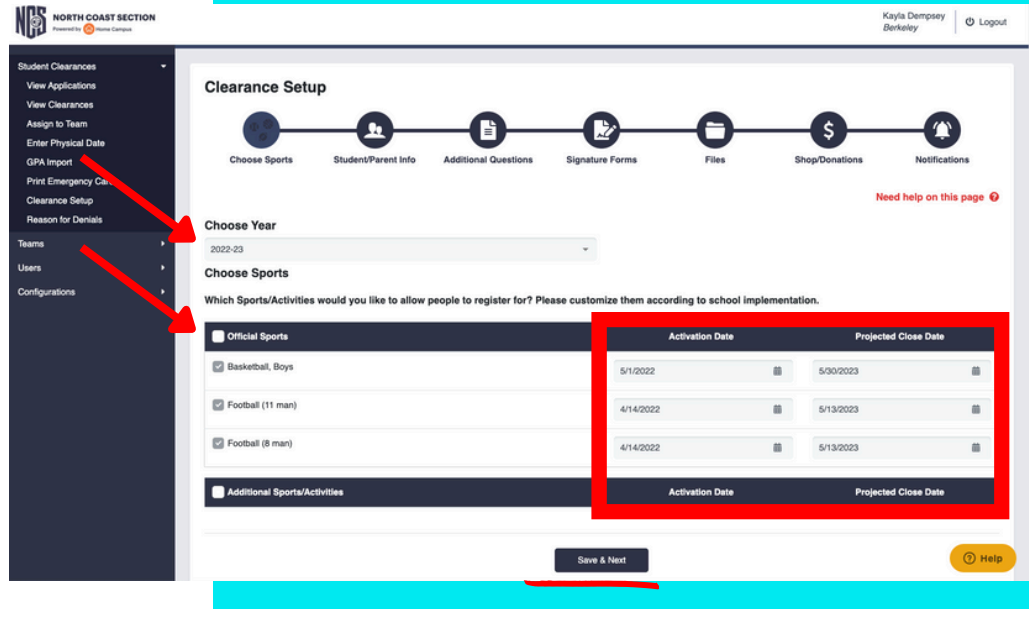

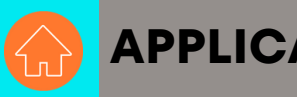

#### APPLICATION SET-UP

For the Questions and Signatures section of the application set-up, users will be shown the previous years information. The user will then either:

- Keep for the current year.
- Delete from the current years application.
- Edit for the current year.

Click Begin Set-Up on each section of the application to begin creating the section of the application.

| etic Clearance Setup - Additional Questions<br>se select which items you would like to keep on your Athletic Clearance<br>lications.<br>Question is copied from the previous year.                                                         |
|----------------------------------------------------------------------------------------------------|
| Aletic Clearance Setup - Additional Questions<br>Pase select which items you would like to keep on your Athletic Clearance<br>plications.                                                                                                  |
| ease select which items you would like to keep on your Athletic Clearance<br>plications.<br>ch Question is copied from the previous year.                                                                                                  |
| ch Question is copied from the previous year.                                                                                                    |
|                                                                                                    |
| ch Question has specific sports applied to it from the previous year                                                                                                    |
| ou would like to make changes, please click on Make Edits.                                                                                                    |
| ou would like to delete it from the application, select No and then Save & Next.                                                                                                    |
|                                                                                                    |
|                                                                                                    |
| Review Question                                                                                                    |
| Review Question                                                                                                    |
| Review Question<br>You asked this question last year:<br>I give permission for my student's image and/or name to be used in publications (both<br>electronic and print) as a member of a sports/activity team at WHS. *                    |
| Review Question         You asked this question last year:         I give permission for my student's image and/or name to be used in publications (both electronic and print) as a member of a sports/activity team at WHS. *         Yes |

# **ADDITIONAL QUESTIONS**

After you have gone through the previous years questions you can add any additional questions to the application.

**Example Questions:** 

- Shoe Size
- Position
- Parent Volunteer
- **Driving Privileges**

| Choos          | se Sports Student/Parent Info                                        | Additional Questions                        | Signature Forms Fi                                                            | les Shop/Donation                               | ns Notificatio    | ns |
|----------------|----------------------------------------------------------------------|---------------------------------------------|-------------------------------------------------------------------------------|-------------------------------------------------|-------------------|----|
|                |                                                                      |                                             |                                                                               |                                                 | Need help on this | pa |
| Additiona      | al Questions                                                         |                                             |                                                                               |                                                 |                   |    |
| If there are a | any additional questions that you would like p                       | osed to the applicant, please er            | ter them below.                                                               |                                                 |                   |    |
|                |                                                                      | Question Type                               | Sport                                                                         | Stat                                            | tue.              |    |
|                | Question                                                             |                                             |                                                                               |                                                 |                   |    |
| =              | Shoe Size                                                            | Multiple choice                             | Baseball, Basketball, B                                                       | oys, Ba Appro                                   | oved 🖉            |    |
|                | Shoe Size<br>Driving Options                                         | Multiple choice<br>Checkboxes               | Baseball, Basketball, B<br>Baseball, Basketball, B                            | oys, Ba Appro                                   | oved L            | 1  |
|                | Citestion<br>Shoe Size<br>Driving Options<br>Parent Volunteer Option | Multiple choice<br>Checkboxes<br>Checkboxes | Baseball, Basketball, B<br>Baseball, Basketball, B<br>Baseball, Basketball, B | oys, Ba Appro<br>oys, Ba Appro<br>oys, Ba Appro | wed 2<br>wed 2    |    |

### **To Add Question:**

- 1. Click Add Question.
- 2. Type in Question.
- 3. Select Type of Response.

For Checkboxes, Dropdown & Multiple Choice Questions enter in selections under Option. After each selection hit ENTER. The selection will show up in Green indicating it is a choice for users.

- 4. Select Applicable Sports.
- 5. Choose if the question is required.
- 6. Click Submit.

|            | Add Question                                                                           |
|------------|----------------------------------------------------------------------------------------|
| Question   |                                                                                        |
| What pos   | n would you like to Play                                                               |
| Гуре       |                                                                                        |
| Checkbo    | 1                                                                                      |
| Option 6   |                                                                                        |
| Pitcher x  | atcher x Outfield x Short Stop x                                                       |
| Descriptio |                                                                                        |
| Please le  | s know your preferred position. Note - this DOES NOT mean you will play this position. |

🗹 Baseball 🗌 Basketball, Boys 📄 Basketball, Girls 📄 Cross Country, Boys 📄 Cross Country, Girls Football (11 man) Golf, Boys Golf, Girls Soccer, Boys Soccer, Girls Softball Swimming & Diving, Boys Swimming & Diving, Girls Tennis, Boys Tennis, Girls

Is required?

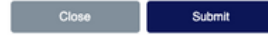

After you have gone through the previous years signature forms you can add any additional documents to the application.

### If you need to add any additional Standard Signature Agreements:

- 1. Click Choose from Existing Standard Agreement.
- 2. Select File.
- 3. Choose if the user "Can Decline" the Agreement. If this is selected users will be able to complete the signatures without consenting.
- 4. Click Submit.

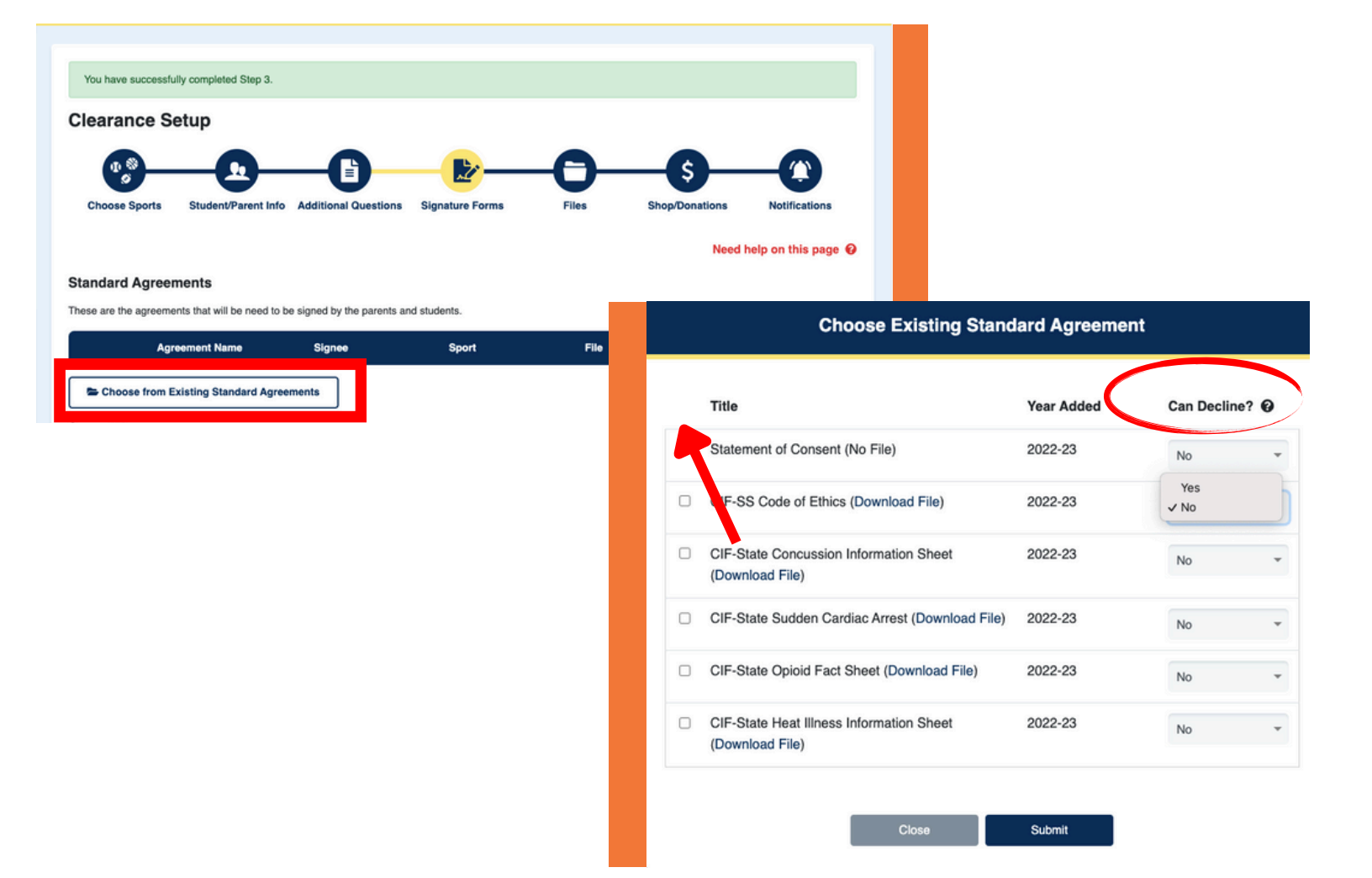

# If you need to add new School Agreements follow the steps below.

#### **Adding New School Specific Agreements**

#### Adding a New Agreement

- 1. Click Add Agreement.
- 2. Type in Agreement Name.
- 3. Select Signee Type (Student, Parent/Guardian or Both).
- 4. Select Sports/Activities who will sign the form.
- 5. Click Choose File to upload the Document users are signing.
- 6. Select if Users "Can Decline" the form.
- Choose if Document is a "Statement of Consent. Schools are only eligible to have 1 Document listed as a Statement of Consent.
   Click Submit.
- Existing Agreements from Previous Years
  - 1. Click Choose from Previous Years Agreements.
    - Follow Steps from CIF Standard Form.

| ^        | greement Name     | Signee      | Sport                     | ria -    | Uploaded At    | File Type | Status   |   |
|----------|-------------------|-------------|---------------------------|----------|----------------|-----------|----------|---|
|          | Covid 19 Waiver   | Both        | Baseball, Basketty<br>Ba  | No File  | April 23, 2022 |           | Approved | L |
| O Add Ag | greement <b>1</b> | Choose from | n Previous Year Agreement | •        |                |           |          |   |
|          |                   |             |                           |          |                |           |          |   |
|          |                   |             | Add Ag                    | reemer   | nt             |           |          |   |
| -        |                   |             |                           |          |                |           |          |   |
|          | Aareeme           | nt Name     | e                         |          |                |           |          |   |
|          | 5                 |             | •                         |          |                |           |          |   |
|          | C: T              |             |                           |          |                |           |          |   |
| 6        | Signee Ty         | /pe         |                           |          |                |           |          |   |
|          | Student           |             |                           |          |                |           | J        |   |
|          | Guardia           | n           |                           |          |                |           |          |   |
| ų        | Both              |             | Reskethell Re             | un 🗆 Bau | akathall C     | irla      |          |   |
|          | Cross             | Countr      | v. Boys Cr                | oss Cou  | Girls          | Iris      |          |   |
|          | Wrest             | ling 🗌      | Band Biki                 | ng Club  |                |           |          |   |
|          | File              |             |                           |          |                |           |          |   |
|          | Choos             | e File      | No File Ch                | osen     |                |           |          |   |
|          | 011003            | 01110       |                           | 03011    |                |           |          |   |
|          | Can Decl          | ine?        |                           |          |                |           |          |   |
|          | Yes               | O N         | 0                         |          |                |           |          |   |
|          | Is Statem         | ent of C    | Consent?                  |          |                |           |          |   |
|          | Yes               | O N         | 0                         |          |                |           |          |   |
|          |                   |             |                           |          |                |           |          |   |
|          |                   |             |                           |          |                |           |          |   |

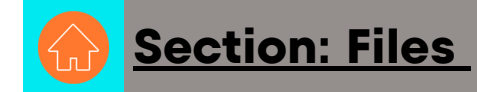

Standards Files will pre-fill with the previous years documents. Verify the files you would like Parents & Students to upload for the year.

- Delete a document by clicking the Trash Can Icon.
- Edit a document by clicking the pencil Icon.
- Drag to rearrange the order of documents

#### If you need to add any additional Standard Files:

- 1. Click Choose from Existing Standard Files
- 2. Select File.
- 3. Indicate if the file is Required or Not Required. Files not required will allow the user to complete the uploads section without uploading the document.
- 4. Click Submit.

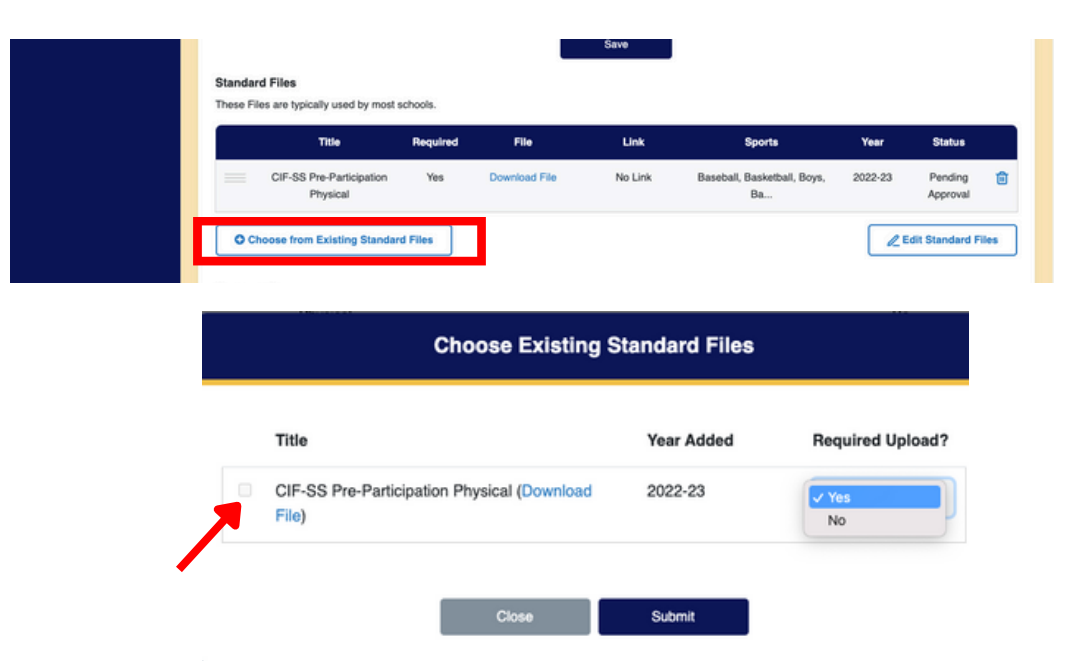

Edit your upload instructions by typing in the text field and clicking save.

| File  | Edit   | View       | Insert   | Forma    | t Tools   | Table     | Help       |           |          |              |          |               |           |              |               |
|-------|--------|------------|----------|----------|-----------|-----------|------------|-----------|----------|--------------|----------|---------------|-----------|--------------|---------------|
| в     | Ι      | <u>s a</u> | ~ 🔺      | ~        | S         | ≣ ₹       | ∃ ≣        |           | ~ :      | <b>-</b> × 4 | 1        | <u>I</u> ×    |           |              |               |
| You m | ust co | omplete    | all requ | uired up | bload slo | ts before | e you will | be able f | o mov    | e on an      | nd subm  | it your clear | ance. Ple | ase make     | sure to click |
| Save  | & Cor  | tinue a    | t the bo | ttom of  | the page  | e to conf | irm that y | ou have   | fulfille | d all of     | your rec | quirements a  | ind subm  | it your clea | rance.        |
|       |        |            |          |          |           |           |            |           |          |              |          |               |           |              |               |
|       |        |            |          |          |           |           |            |           |          |              |          |               |           |              |               |
|       |        |            |          |          |           |           |            |           |          |              |          |               |           |              |               |

#### Section: Files

Custom Files will pre-fill with the previous years documents. Verify the files you would like Parents & Students to upload for the year.

- Delete a document by clicking the Trash Can Icon
- Edit a document by clicking the pencil Icon
- Drag to rearrange the order of documents

| tustom Files<br>hese Files are custom for just your school. |                    |          |                  |         |                                      |                   |                     |   |   |  |  |
|-------------------------------------------------------------|--------------------|----------|------------------|---------|--------------------------------------|-------------------|---------------------|---|---|--|--|
|                                                             | Title              | Required | File             | Link    | Sports                               | Uploaded<br>At    | Status              |   |   |  |  |
| _                                                           | Proof of Insurance | No       | Download<br>File | No Link | Baseball,<br>Basketball, Boys,<br>Ba | April 13,<br>2023 | Pending<br>Approval | R | Û |  |  |

#### To add new Files Follow the Steps Below

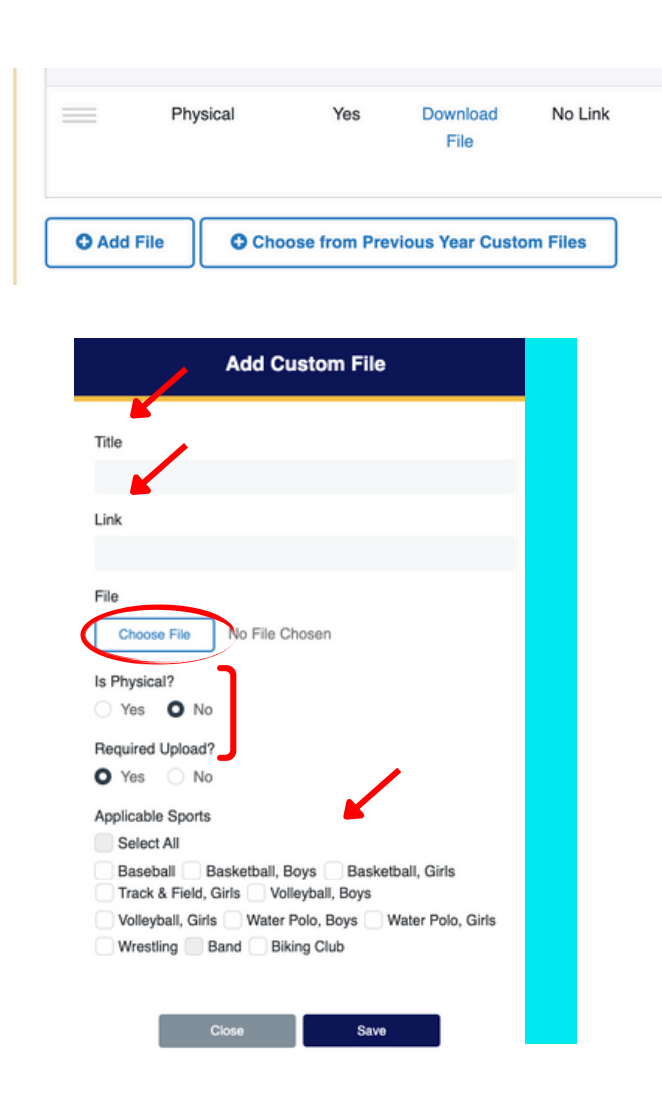

#### Custom Files School Specific Forms

- Adding a New Upload
  - 1. Click Add File.
- 2. Type in a Title.
- 3. If upload has a link, copy and paste the Link into the field.
- 4. Choose the file that needs to be uploaded so students can download the form.
- 5. Select whether it is a Physical. Please note their can only be ONE physical file uploaded for a Clearance.
- 6. Choose if the file is Required or Not. Files not required will allow the user to complete the uploads section without uploading the document.
- 7. Select Sports/Activities that need to upload the File.
- 8. Click Submit.

#### Previous Year Custom Files

- 1. Click Choose from Previous Years Custom Files.
  - Follow Steps from CIF Standard Forms

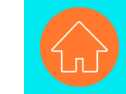

The Shop/Donation page will pre-fill with the previous years information. If you would like to have a Shop/Donation page for the new year follow the below steps.

#### Donation

- 1. Type in Description for Donation.
- 2. Select Image for Donation. If you do not select an image it will default to your school logo.

#### Item

- 1. Name the item in the "Title" field.
- 2. Add description of item.
- 3. Select if the product has sizes. If select "Yes" choose sizes.
- 4. Choose picture of item (if no picture selected School logo will be default picture)
- 5. Enter price.
- 6. Click submit.

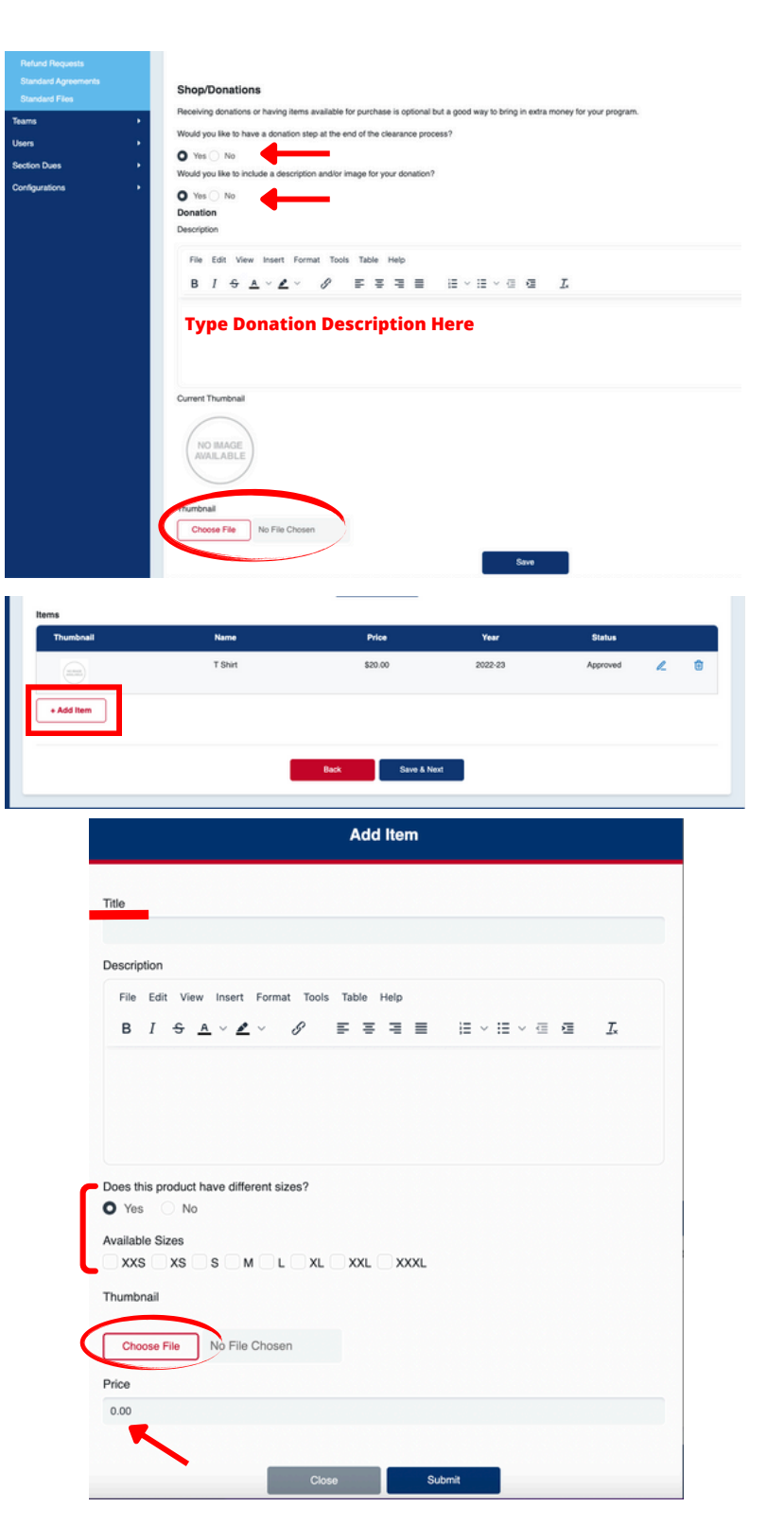

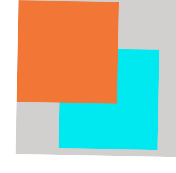

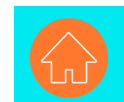

#### **Section: Notifications**

Verify and updated your notifications for the new year. Please make sure to review each Notification

- Confirmation Message
- Clearance Email
- No Insurance Message
- Change Sport Email

To edit type in each Notification Box.

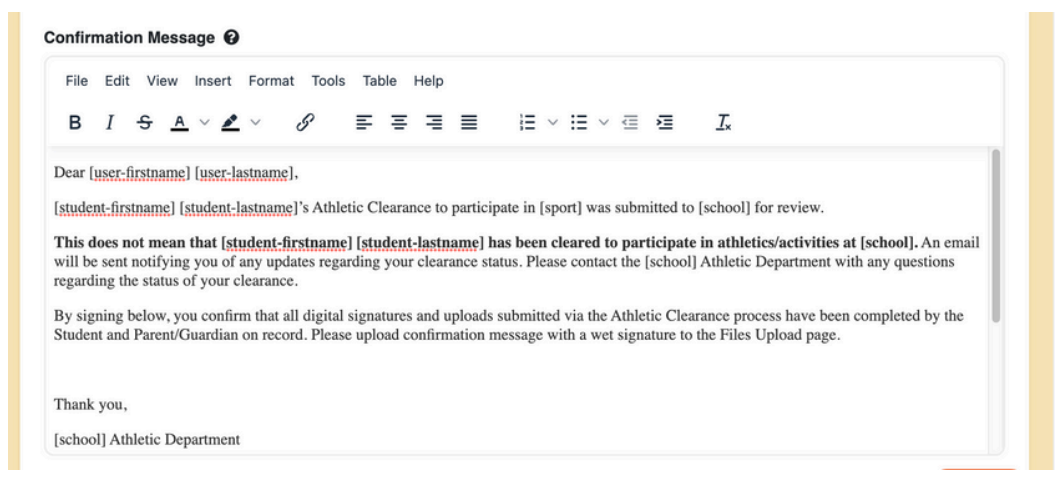

Select if an ink signature is required on the confirmation message. If you select yes, indicate if it will be uploaded or turned into the Athletic Office. If you select Uploaded an upload slot for the confirmation message will be on the Files upload page.

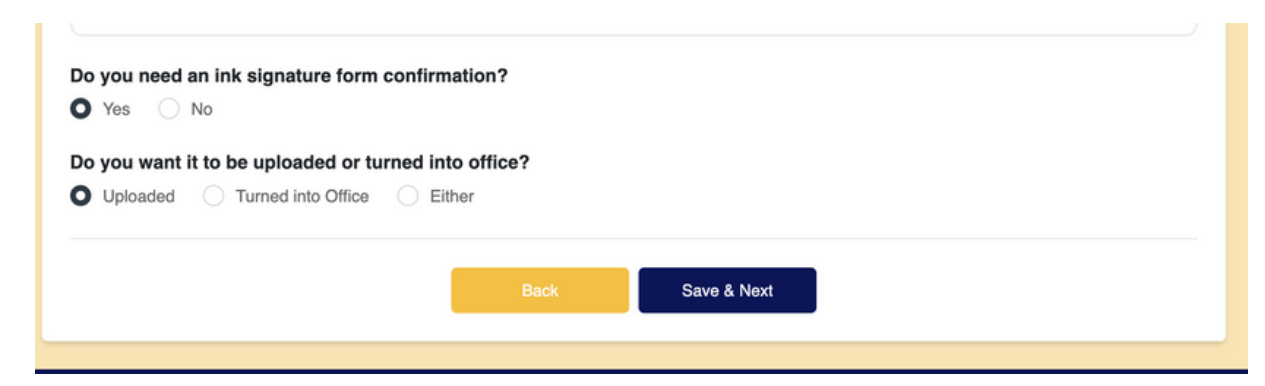

#### **Clearance Set-Up Sent for Review!**

A Home Campus team member will review the set-up before activating clearances or will reach out with follow up questions via email. Please allow for upward of 2-3 business days before activation during peak business times (May and June).

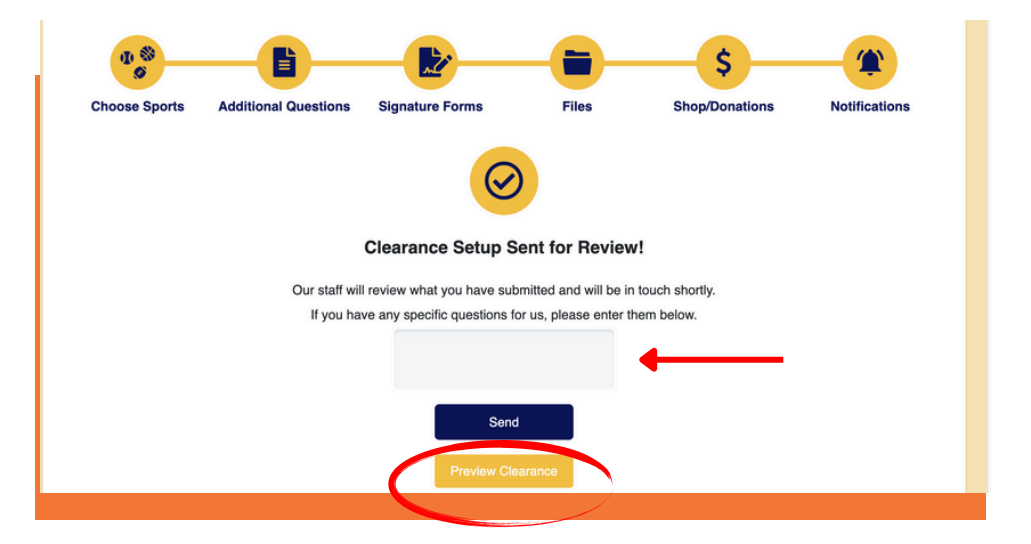

Preview the Clearance Set-Up by clicking Preview.

If you have edits or changes type a message and click send.

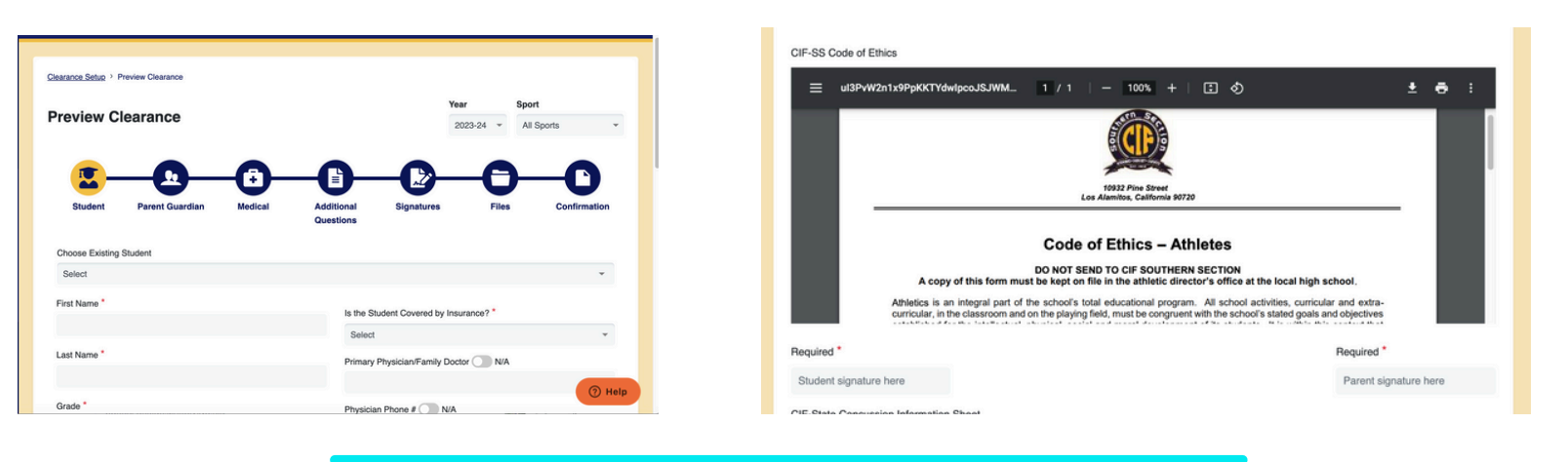

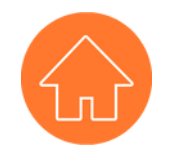

CONTACT <u>SUPPORT@HOMECAMPUS.COM</u> <u>HOME CAMPUS SUPPORT ARTICLES</u>